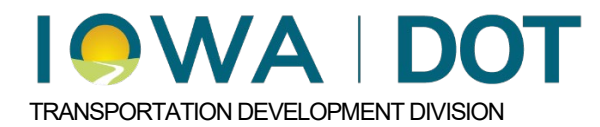

## 5.2.1.2.5

## **Alternate Containers**

Project and Program Delivery Manual Chapter 5.2 Setting up a new estimate Originally Issued: 11-07-24 Revised: XX-XX-XX

If alternate items will be developed for bidding, separate containers must be set up in Masterworks for each alternative. Please refer to Chapter <u>5.2.1.2</u>. for instructions on how to add containers in Masterworks.

After the necessary alternate containers have been created, check the box next to the first alternate container and select Edit.

| PLANNING    |                              |     |   | ITEM LIST                      |                                |                          |             |
|-------------|------------------------------|-----|---|--------------------------------|--------------------------------|--------------------------|-------------|
| Type to Sea | rch X Y                      | ^   | Ð | New - 🖹 Save 🝠 Edit 👁 View 📋   | Delete 🗊 Association +         | P* Associate Fund - None | 8 Actions - |
| + (         | 367) - Traffic Signs         | ^   |   | Name                           | Item Description               | Suppl. Descriptions      | Unit        |
| + (         | 370) - Traffic Signs         |     |   |                                |                                |                          |             |
| + (         | 371) - Right Of Way          |     |   | 🕞 🛅 Roadway Items              | Roadway Items                  |                          |             |
| - (         | 364) - Unknown Pavement      |     |   | 🛞 🛅 Roadside Items             | Roadside Items                 |                          |             |
|             | Bid Management               |     |   | 🗉 🛅 Erosion Control Items      | Erosion Control Items          |                          |             |
|             | Estimate Items               |     |   | 🖃 📖 Traffic Sign Items         | Traffic Sign Items             |                          |             |
|             | Plan Items                   |     |   | Traffic Signal Items           | Traffic Signal Items           |                          |             |
|             | Bid Estimate Report Gal      | - 1 |   | 🗉 🛅 Trail Items                | Trail Items                    |                          |             |
| - 0         | 366) - RCB Culvert Extensio. |     |   | Demolition Items               | Demolition Items               |                          |             |
|             | Bid Management               |     |   | Design No. 0000-Linn           | Design No. 0000-Linn           |                          |             |
|             | Estimate Items               |     |   | Design No. 0000-Linn Alternate | Design No. 0000-Linn Alternate |                          |             |

- Distriction Descention

The Edit Container form should open. Confirm the "Is Alternate" box is not checked. Next, click Save & Exit.

|    | PLANNING                           |      | EDIT CONTAINER                           |
|----|------------------------------------|------|------------------------------------------|
| Ту | pe to Search X                     | × ^  | 🚡 Save & Exit 🔀 Save & Continue 🛞 Cancel |
| 1  | + (367) - Traffic Signs            | -    | Container *: Design No. 0000-Linn        |
| 8  | + (370) - Traffic Signs            |      | Container ID : 9                         |
| i. | + (371) - Right Of Way             |      | Design Number : 0000                     |
| 2  | - (364) - Unknown Paver            | ient | Design Number County : Linn              |
|    | = Bid Management                   |      | Existing Asset ID :                      |
| a  | <ul> <li>Estimate Items</li> </ul> |      | Container Estimator : Select One 🗸       |
|    | Plan Items                         |      | Is Alternate                             |
| 8  | Bid Estimate Report                | Gall | Description : Design No. 0000-Linn       |
|    | - (366) - RCB Culvert Exte         | nsio |                                          |
|    | = Bid Management                   |      | 1                                        |
|    | Estimate Items                     |      |                                          |

Open the other alternate container by checking the box next to the container name and select Edit.

|      | PLANNING                       | _   | ITEM LIST                      |                                |                           |           |  |  |  |  |
|------|--------------------------------|-----|--------------------------------|--------------------------------|---------------------------|-----------|--|--|--|--|
| λ Ty | pe to Search X Y               | ~ f | ) New - 🔝 Save 🍠 Edit 👁 View 🗎 | Delete 🕼 Association +         | 🖗 * Associate Fund - None | 8 Actions |  |  |  |  |
| 1    | + (367) - Traffic Signs        | - 0 | Name                           | Item Description               | Suppl. Descriptions       | Unit      |  |  |  |  |
| 2    | + (370) - Traffic Signs        |     | 1                              |                                |                           |           |  |  |  |  |
|      | + (371) - Right Of Way         |     | 🗉 🛅 Roadway Items              | Roadway Items                  |                           |           |  |  |  |  |
|      | - (364) - Unknown Pavement     |     | 🗄 🛅 Roadside Items             | Roadside Items                 |                           |           |  |  |  |  |
| •    | = Bid Management               |     | 🕑 🛅 Erosion Control Items      | Erosion Control Items          |                           |           |  |  |  |  |
| 2    | = Estimate Items               |     | 🗉 🛅 Traffic Sign Items         | Traffic Sign Items             |                           |           |  |  |  |  |
| 6    | Plan Items                     |     | 🗉 🏥 Traffic Signal Items       | Traffic Signal Items           |                           |           |  |  |  |  |
| 2    | Bid Estimate Report Gall       |     | 🗄 🛅 Trail Items                | Trail Items                    |                           |           |  |  |  |  |
|      | - (366) - RCB Culvert Extensio |     | E Demolition Items             | Demolition Items               |                           |           |  |  |  |  |
|      | = Bid Management               |     | 🗄 🛅 Design No. 0000-Linn       | Design No. 0000-Linn           |                           |           |  |  |  |  |
|      | # Estimate Items               |     | Design No. 0000-Linn Alternate | Design No. 0000-Linn Alternate |                           |           |  |  |  |  |
|      | = Plan Items                   |     |                                |                                |                           |           |  |  |  |  |

The Edit Container form should open. Check the box next to the "Is Alternate" container. After the button is checked, the "Alternate To" field should become visible. Click on the button to the right of the "Alternate To" field.

| Type to Search X   + (367) - Traffic Signs   + (370) - Traffic Signs   + (370) - Traffic Signs   + (371) - Right Of Way   - (364) - Unknown Pavement   = Bid Management   = Estimate Items   = Bid Estimate Report Gall   - (366) - RCB Culvert Extensio   = Bid Management   = Bid Management   = Bid Management   = Bid Estimate Report Gall   - (366) - RCB Culvert Extensio   = Bid Management                                                                                                    |     | PLANNING                   |      | EDIT CONTAINER                              |
|----------------------------------------------------------------------------------------------------|-----|----------------------------|------|---------------------------------------------|
| <ul> <li>+ (367) - Traffic Signs</li> <li>+ (370) - Traffic Signs</li> <li>+ (371) - Right Of Way</li> <li>- (364) - Unknown Pavement</li> <li>= Bid Management</li> <li>= Estimate Items</li> <li>= Plan Items</li> <li>= Bid Estimate Report Gall</li> <li>- (366) - RCB Culvert Extensio</li> <li>= Bid Management</li> <li>= Bid Management</li> <li>=</li></ul> | typ | e to Search X              | × ^  | 📓 Save & Exit 🔀 Save & Continue 🛞 Cancel    |
| + (370) - Traffic Signs   + (371) - Right Of Way   - (364) - Unknown Pavement   = Bid Management   = Estimate Items   Estimate Items   = Bid Estimate Report Gall   - (366) - RCB Culvert Extensio   = Bid Management   = Bid Management   = Bid Management   = Bid Estimate Report Gall   - (366) - RCB Culvert Extensio   = Bid Management                                                                                                    | 1   | + (367) - Traffic Signs    | ^    | Container *: Design No. 0000-Linn Alternate |
| + (371) - Right Of Way   - (364) - Unknown Pavement   = Bid Management   = Estimate Items   Estimate Items   = Bid Estimate Report Gall   - (366) - RCB Culvert Extensio   = Bid Management                                                                                                    |     | + (370) - Traffic Signs    |      | Container ID : 10                           |
| - (364) - Unknown Pavement       Design Number County :         = Bid Management       Existing Asset ID :         = Estimate Items       Container Estimator :         = Plan Items       Is Alternate         = Bid Estimate Report Gall       Alternate To :         = (366) - RCB Culvert Extensio       Description :         = Bid Management       Description :                                                                                                    |     | + (371) - Right Of Way     |      | Design Number :                             |
| Bid Management       Existing Asset ID :         Estimate Items       Container Estimator : Select One         Plan Items       Is Alternate         Bid Estimate Report Gall       Alternate To :         - (366) - RCB Culvert Extensio       Description :         Bid Management       Description :                                                                                                    |     | - (364) - Unknown Paver    | ient | Design Number County :                      |
| Estimate Items   Flan Items  Flan Items    |     | = Bid Management           |      | Existing Asset ID :                         |
| Plan Items     Is Alternate     Is Alternate     Is       | ř.  | # Estimate Items           | - 1  | Container Estimator : Select One            |
| Bid Estimate Report Gall_     - (366) - RCB Culvert Extensio_     Bid Management     Bid Management                                                                                                    | 8   | Plan Items                 |      | Is Alternate                                |
| - (366) - RCB Culvert Extensio     Bid Management                                                                                                    | 5   | = Bid Estimate Report      | Gal  | Alternate To                                |
| Bid Management                                                                                                    |     | - (366) - RCB Culvert Exte | nsio | Description 1 Desire his 0000 line Alexande |
|                                                                                                    |     | = Bid Management           |      | Design No. 0000-Dinn Alternate              |
| # Estimate Items                                                                                                    |     | # Estimate Items           | - 1  |                                             |
| = Plan Items                                                                                                    |     | = Plan Items               |      |                                             |

The Containers form should open. Click on the other container that will be bid as an alternate, and then click Select.

| PLANNING                                                                                                    | EDIT CONTAINER                                                                                                    |
|----------------------------------------------------------------------------------------------------|----------------------------------------------------------------------------------------------------|
| Type to Search X X                                                                                                    | 🔝 Save & Exit 🔓 Save & Continue 🛞 Cancel                                                                                                    |
| Type to Search X X X<br>Recent Projects<br>380-57-Blairs Peny Rd to County<br>+ Project Phases<br>= My Tasks (0)<br>+ Resource Management<br>= Schedule<br>= Schedule<br>= Schedule Task Request<br>+ Documents<br>= Document Search<br>+ Budget Management<br>= Bid Estimate Information<br>+ (367) - Traffic Signs<br>+ (371) - Right Of Way<br>= (364) - Unknown Pavement<br>= Bid Management<br>= Estimate Items | Store & Exit  Store & Container  Container  Design Number  Container  Design Number  Container  Container  Co |
| Plan Items                                                                                                    | Silet                                                                                                    |

The "Alternate To" field should now be populated with the container that was selected in the previous step. Click "Save & Exit".

|    | PLANNING                   | EDIT CONTAINER                               |
|----|----------------------------|----------------------------------------------|
| 21 | ype to Search X X          | Save & Exit Save & Continue 🛞 Cancel         |
| 9  | = Schedule Task Request    | Container : Design No. 0000-Linn Alternate   |
| 2  | + Documents                | Container ID : 10                            |
| i. | Document Search            | Design Number :                              |
| 2  | + Budget Management        | Design Number County :                       |
|    | - Bid Estimate Information | Existing Asset ID :                          |
| 8  | + (367) - Traffic Signs    | Container Estimator : Select One             |
| 5  | + (370) - Traffic Signs    | ls Alternate 💠 🔽                             |
|    | + (371) - Right Of Way     | Alternate To : Design No. 0000-Linn          |
|    | — (364) - Unknown Pavement | Description : Design No. 0000-Linn Alternate |
|    | = Bid Management           |                                              |
|    | Estimate Items             |                                              |
| 1  | Plan Items                 |                                              |
|    |                            |                                              |

Enter plan items for each alternate container. For instructions on how to add plan items refer to Chapter 5.2.1.3.

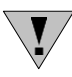

Note: Only one of the alternate containers should have the "Is Alternate" box checked.

## Chronology of Changes to Manual Section:

## 5.2.1.2.5 Alternate Containers

02/25/2025 NEW